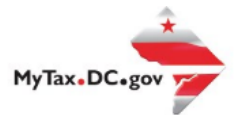

### MyTax.DC.gov User Guide:

### How to Submit a Voluntary Disclosure Agreement Request

The District of Columbia Office of Tax and Revenue (OTR) encourages businesses and individuals that are not in compliance with the District tax laws to come forward voluntarily to bring their account(s) into compliance. If a taxpayer has failed to pay District taxes by not reporting income or transactions, he/she may contact OTR to make satisfactory arrangements to clear their tax record by submitting a Voluntary Disclosure Agreement (VDA) Request via <u>MyTax.DC.gov</u>.

Learn how to submit a Voluntary Disclosure Agreement (VDA) Request via <u>MyTax.DC.gov</u> by following this step-by-step guide:

1. Under the Submissions I want to section, select Submit VDA.

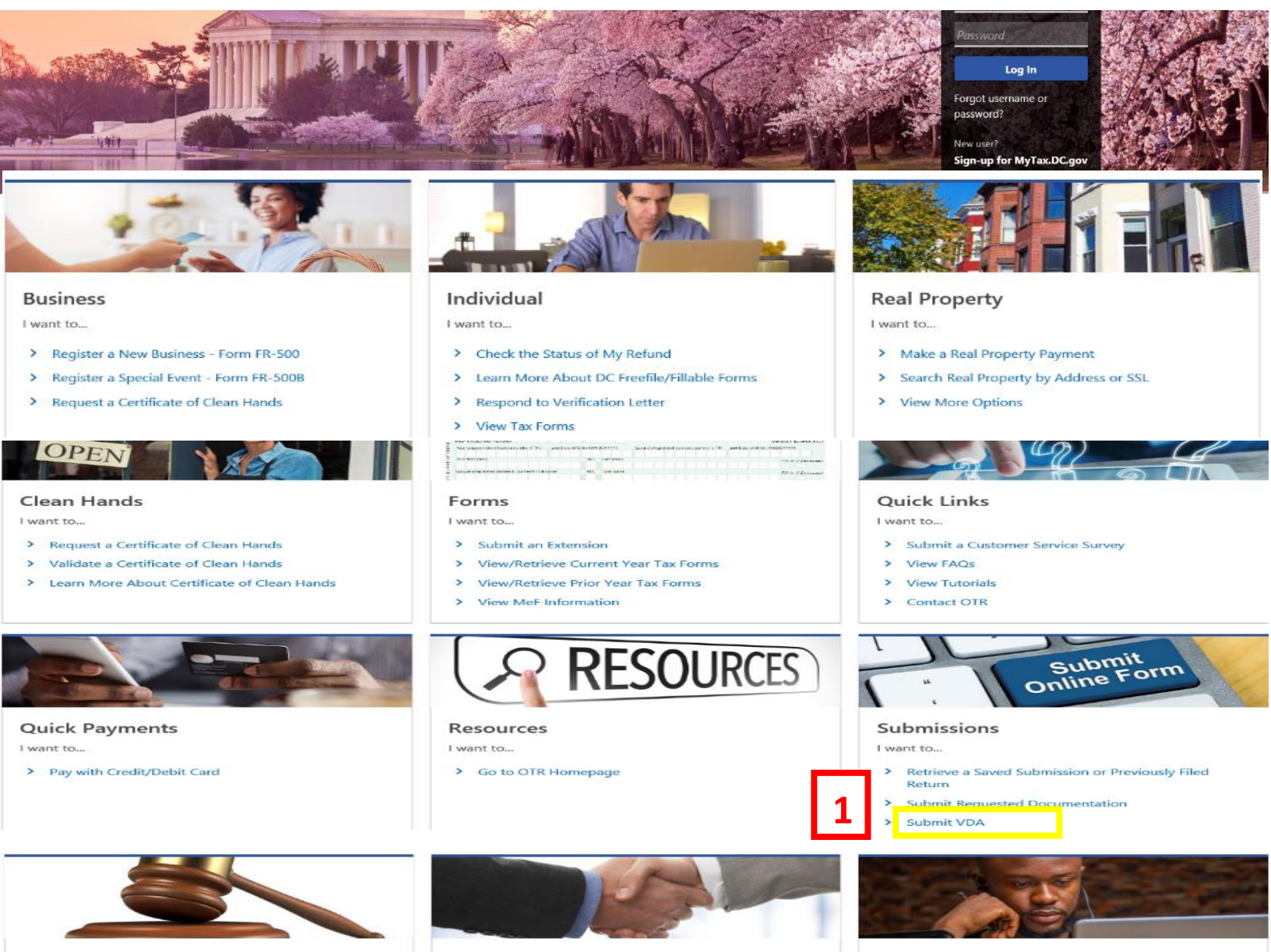

#### Tax Law and Guidance

I want to ...

- > View Private Letter Rulings
- > View DC Tax Code
- > View Tax Guidance Issued by OTR
- > View Notices

- Taxpayer Advocate
- View Taxpayer Bill of Rights
- Request Assistance
- · request resistur
- > En Español

More...

- > File Form FR-329 Consumer Use Tax Return
- > Request Government Exemption
- Request Residential Parking Exemption
- > Search for Certificate/License Exemptions

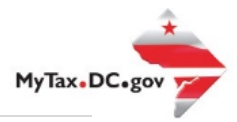

# MyTax.DC.gov User Guide: How to Submit a Voluntary Disclosure Request

- Under the Voluntary Disclosure Agreement (VDA) Request, select the Account Type (e.g. Unincorporated Business Franchise Tax, Ballpark Fee, etc.) in which you are disclosing the unpaid liability. For Unincorporated Business and Corporate Franchise Tax, enter <u>your</u> Current Taxable Year End Date and the appropriate Filing Frequency will populate.
  - a. When selecting Sales & Use Tax, three questions will populate (Reporting DC Sales Tax as a remote seller, Reporting DC Sales Tax as a marketplace facilitator, and Is your location part of a TIF). Your responses will determine the filing frequency that will auto populate. Select the **Filing Period From** and **Filing Period To**.
- 3. Click Next.

|                | < Home                                                                                                    |                                                                               |                                                              |                      |                                      |            |   |          |      |   |
|----------------|----------------------------------------------------------------------------------------------------|-------------------------------------------------------------------------------|--------------------------------------------------------------|----------------------|--------------------------------------|------------|---|----------|------|---|
| 2              | Voluntary Disclosure Agree                                                                                                    | ement Reques                                                                  | t                                                            |                      |                                      |            |   |          |      |   |
|                | Voluntary Disclosure Agreemen                                                                                                    | t Request                                                                     |                                                              |                      |                                      |            |   |          |      |   |
|                |                                                                                                    |                                                                               |                                                              |                      |                                      |            |   |          |      |   |
|                | Account Information                                                                                                    |                                                                               |                                                              |                      |                                      |            |   |          |      |   |
|                |                                                                                                    |                                                                               |                                                              |                      |                                      |            |   |          |      |   |
|                | Account Information                                                                                                    |                                                                               |                                                              |                      |                                      |            |   |          |      |   |
|                | Account Type                                                                                                    | Curr                                                                          | ent Filing Frequency                                         |                      |                                      |            |   |          |      |   |
|                |                                                                                                    | Jiax • Oni                                                                    | ncorporated Fiscal                                           |                      |                                      |            |   |          |      |   |
|                | Current Taxable Year End Date                                                                                                    | cm 🗌                                                                          | Short Period                                                 |                      |                                      |            |   |          |      |   |
|                | *                                                                                                    |                                                                               | *                                                            |                      |                                      |            |   |          |      |   |
|                | Filing Period From                                                                                                    | Filin                                                                         | g Period To                                                  |                      | . J                                  |            |   |          |      |   |
|                |                                                                                                    |                                                                               |                                                              |                      |                                      |            |   |          |      |   |
|                |                                                                                                    |                                                                               |                                                              |                      |                                      |            |   |          |      |   |
|                | Cancel                                                                                                    |                                                                               |                                                              |                      |                                      |            | < | Previous | Next | > |
| <              | Cancel                                                                                                    |                                                                               |                                                              |                      |                                      |            | < | Previous | Next | > |
| <<br><<br>Vo   | Cancel<br>Cancel<br>MyTax DC<br>Home<br>Juntary Disclosure Agreement                                                                                                    | Request                                                                       |                                                              |                      |                                      |            | < | Previous | Next | > |
| <<br>Vo        | Cancel Cancel MyTax DC Home Iuntary Disclosure Agreement Reque                                                                                                    | Request                                                                       |                                                              |                      |                                      |            | < | Previous | Next | > |
| <<br>Vo<br>Vol | Cancel<br>MyTax DC<br>Home<br>Juntary Disclosure Agreement Reque                                                                                                    | Request<br>it                                                                 |                                                              |                      |                                      |            | < | Previous | Next | > |
| <<br>Vo        | Cancel Cancel MyTax DC Home Iduntary Disclosure Agreement Reque                                                                                                    | Request<br>it                                                                 |                                                              |                      |                                      |            | ٢ | Previous | Next | > |
| <<br>Vo<br>Vol | Cancel Cancel Ca | Request<br>it                                                                 |                                                              |                      |                                      |            | < | Previous | Next | > |
| <<br>Vo<br>Vol | Cancel Cancel Ca | Request<br>स                                                                  |                                                              |                      |                                      |            | < | Previous | Next | > |
|                | Cancel Cancel Ca | Request<br>it<br>Filing Frequence                                             | у                                                            |                      |                                      |            | < | Previous | Next | > |
|                | Cancel<br>MyTax DC<br>Home<br>Home<br>Huntary Disclosure Agreement<br>Huntary Disclosure Agreement Request<br>Account Information<br>Account Information<br>Account Information<br>Account Information                                                                                                    | Request<br>it<br>Filing Frequence<br>~ Sales & Use                            | y<br>Quarterly                                               |                      |                                      |            | < | Previous | Next | > |
|                | Cancel Cancel Cancel MyTax DC Home Home Home Cancel Cancel | Filing Frequence<br>Sales & Use<br>Reporting DC S                             | У<br>Quarterly<br>iales Tax as a marketplace fa              | acilitator? *        | Is your location part of a Til       | ·*         | < | Previous | Next | > |
|                | Cancel Cancel Ca | Filing Frequence Sales & Use Reporting DC S N                                 | y<br>Quarterly<br>ales Tax as a marketplace fa<br>o          | acliitator? *<br>Yes | Is your location part of a Til       | 2 *<br>Yes | • | Previous | Next | - |
|                | Cancel Cancel Ca | Filing Frequent  Filing Frequent  Filing Frequent Filing Period To            | γ<br>Quarterly<br>ales Tax as a marketplace fa<br>ο 1<br>, * | acilitator? *<br>Yes | Is your location part of a Til<br>No | ? *<br>Yes | • | Previous | Next |   |
|                | Cancel  Cancel  MyTax DC  Home  Huntary Disclosure Agreement  Agreement Requee  Account Information  Account Information  Account Information  Account Sease Tax as a remote seller?  No Yes  iling Period From *                                                                                                    | Filing Frequence<br>Sales & Use<br>Reporting DC S<br>N<br>Filing Period To    | γ<br>Quarterly<br>iales Tax as a marketplace fa<br>o 1       | acilitator? *<br>Yes | Is your location part of a Til<br>No | 2 *<br>Yes | ¢ | Previous | Next | - |
| Vo<br>Vo       | Cancel  Cancel  MyTax DC  Home  Muntary Disclosure Agreement  Muntary Disclosure Agreement Reque  Contemporation  Account Information  Account Information  Account Information  Contemporation  Contemporatio | Filing Frequent  Filing Frequent Sales & Use Reporting DC S  Filing Period To | γ<br>Quarterly<br>iales Tax as a marketplace fa<br>o         | acilitator? *<br>Yos | Is your location part of a TH<br>No  | ? *<br>Yes | • | Previous | Next |   |

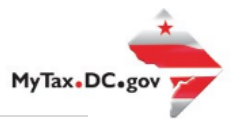

- 4. Under **Taxpayer Information**, check the box if you are a <u>representative</u> submitting the VDA request on behalf of the taxpayer (If you are the taxpayer and you want to remain anonymous, you can do so by checking the representative box. Otherwise, fill out the information on this page in its entirety).
  - a. Provide a brief background of the company and why you are requesting a Voluntary Disclosure Agreement.
  - b. Click Next.

| Account Information                                                                               | 0                                      |                        |                                            |   |
|---------------------------------------------------------------------------------------------------|----------------------------------------|------------------------|--------------------------------------------|---|
| Account Information                                                                               |                                        |                        |                                            | _ |
|                                                                                                   | Taxpayer Information                   |                        |                                            | _ |
| Taxpayer Information                                                                              | 4                                      |                        |                                            |   |
| I am a representative subm                                                                        | Iting on behalf of a taxpayer          |                        |                                            |   |
| ID Type                                                                                           | ID Nur ber                             |                        |                                            |   |
| Business Name *                                                                                   |                                        |                        |                                            |   |
| Required                                                                                          |                                        |                        |                                            |   |
| Email<br>Required                                                                                 | Confirm Email                          |                        |                                            |   |
| Phone Type                                                                                        | Country Code                           |                        |                                            |   |
| Business                                                                                          |                                        | <u> </u>               |                                            |   |
| Area Code<br>Required                                                                             | Phone Number<br>Required               | Extension              |                                            |   |
| Please describe why you are reques                                                                |                                        |                        |                                            |   |
|                                                                                                   | ing a Voluntary Disclosure Agreement   |                        |                                            |   |
| Required                                                                                          | sing a Voluntary Disclosure Agreement  |                        |                                            |   |
| Required                                                                                          | ling a Voluntary Disclosure Agreement  |                        |                                            |   |
| Required                                                                                          | ing a Voluntary Disclosure Agreement   |                        |                                            |   |
| Required                                                                                          | ing a Voluntary Disclosure Agreement   |                        |                                            |   |
| Required                                                                                          | ing a Voluntary Disconure Agreement    |                        |                                            |   |
| Required                                                                                          | ing a Voluntary Discionure Agreement * |                        |                                            | _ |
| Required                                                                                          | ing a Voluntary Discionure Agreement   |                        |                                            | _ |
| Required<br>Taxpayer Address<br>Street *                                                          | ing a Voluntary Discionure Agreement * |                        |                                            | _ |
| Required<br>Taxpayer Address<br>Street *<br>Required                                              | ing a Voluntary Discionure Agreement * |                        |                                            | _ |
| Required<br>Taxpayer Address<br>Street<br>Required<br>Street 2                                    | Ing a Voluntary Disclosure Agreement * | 70                     | Lint Mandaur                               |   |
| Required<br>Taxpayer Address<br>Street<br>Required<br>Street 2                                    | Ing a Voluntary Discourse Agreement *  | P2                     | Unit Number                                |   |
| Required<br>Taxpayer Address<br>Street<br>Required<br>Street 2                                    | Unit Ty                                | pe                     | Unit Number                                |   |
| Taxpayer Address<br>Street *<br>Required<br>Street 2<br>City *                                    | Unit Ty<br>State                       | .pe                    | Unit Number<br>Zip Code                    |   |
| Taxpayer Address<br>Street *<br>Required<br>Street 2<br>City *<br>Required                        | Unit Ty<br>State<br>DISTR              | IPE<br>ICT OF COLUMBIA | Unit Number<br>Zip Code<br><i>Required</i> |   |
| Required<br>Taxpayer Address<br>Street *<br>Required<br>Street 2<br>City *<br>Required<br>Country | Unit Ty<br>State<br>DISTR              | IPE<br>NCT OF COLUMBIA | Unit Number<br>                            |   |

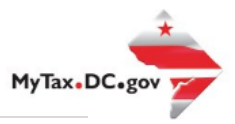

- 5. In the **Representative Information** section, fill out all the required fields.
  - a. The representative for the taxpayer must click **Add Attachment** to include a DC Form 2848 (Power of Attorney and Declaration of Representation) and attach it here. Then click **Next**.

| Account Information                               | Taxpayer Info | ormation Repre | sentative Information |             |      |          |                |  |
|---------------------------------------------------|---------------|----------------|-----------------------|-------------|------|----------|----------------|--|
| Representative Inf<br>Business Name *<br>Required | ormation      |                |                       |             |      |          |                |  |
| First Name                                        |               | Middle Name    |                       | Last Name * |      |          |                |  |
| Required                                          |               |                |                       | Required    |      |          |                |  |
| Email<br>Required                                 |               | Confirm Email  |                       |             |      |          |                |  |
| Phone Type                                        |               | Country Code   |                       |             |      |          |                |  |
| Business                                          | ~             | USA            |                       | ~ 1         |      |          |                |  |
| Area Code *                                       |               | Phone Number * | •                     | Extension   |      |          |                |  |
| Cancel                                            |               |                | -                     |             |      | < Previo | Next >         |  |
| Attachmonto                                       |               |                |                       |             |      |          | Add Attachmont |  |
|                                                   |               |                |                       |             |      |          | Add Attachment |  |
| Туре                                              | Name          |                | Description           |             | Size |          |                |  |

#### 6. Provide the **Estimated Tax Due** for the periods being disclosed. Click **Submit**.

|                           | ement Nequest                        |                   |   |
|---------------------------|--------------------------------------|-------------------|---|
| ntary Disclosure Agreemen | t Request                            |                   |   |
| Account Information       | Taxpayer Information VDA Periods Due |                   |   |
|                           |                                      |                   |   |
| DA Periods                |                                      |                   |   |
| ling Period End           | Return Due Date                      | Estimated Tax Due |   |
| 1-Dec-2019                | 21-Jan-2020                          | \$0.00            | t |
| 1-Mar-2020                | 20-Apr-2020                          | \$0.00            |   |
| 0-Jun-2020                | 20-Jul-2020                          | \$0.00            |   |
|                           | 20 Oct 2020                          | \$0.00            |   |
| ) Sep 2020                |                                      |                   |   |

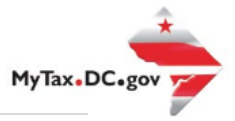

 A Confirmation page displays. To obtain a printed copy of this page, click Printable View. Otherwise, click OK (you will need to reference this confirmation number to link your case or for any inquiries).

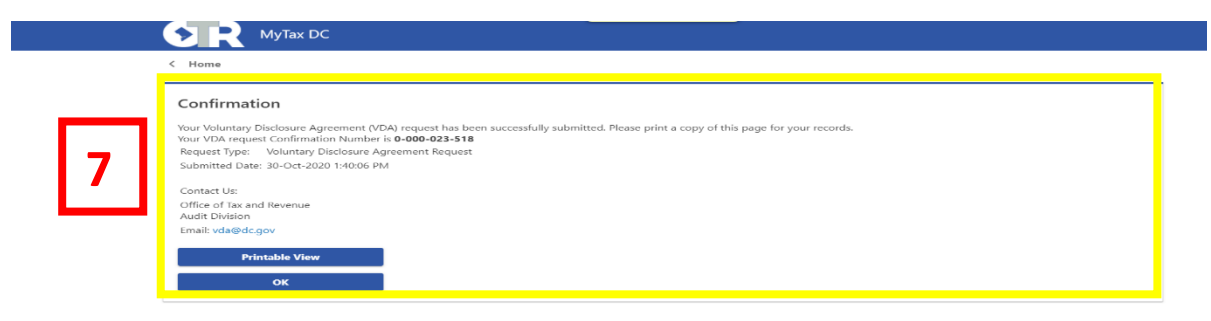

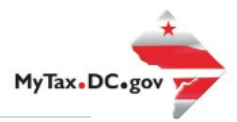

### MyTax.DC.gov User Guide: How to Associate a MyTax.DC.gov account to a VDA Request Case

Upon the Office of Tax and Revenue's approval of your Voluntary Disclosure Agreement Request, you will receive a *Voluntary Disclosure – Registration/Filing Returns* letter by U.S. Postal mail or email (which ever you provided in your submission). This letter will contain the **Confirmation Number** that is required to associate your <u>MyTax.DC.gov</u> account to the VDA case. Additionally, the letter will require you to register via <u>MyTax.DC.gov</u> before associating the account to the case.

**Note**: Please contact the VDA Team at <u>vda@dc.gov</u> if you do not have the *Voluntary Disclosure* – *Registration/Filing Returns* letter or Confirmation Number.

- 1. From the <u>MyTax.DC.gov</u> homepage, log in using your **Username** and **Password**.
  - a. If you do not have a <u>MyTax.DC.gov</u> account, click **Sign-up for MyTax.DC.gov** to register for an account. (click <u>here</u> to access the "How to Sign up for MyTax.DC.gov" user guide).

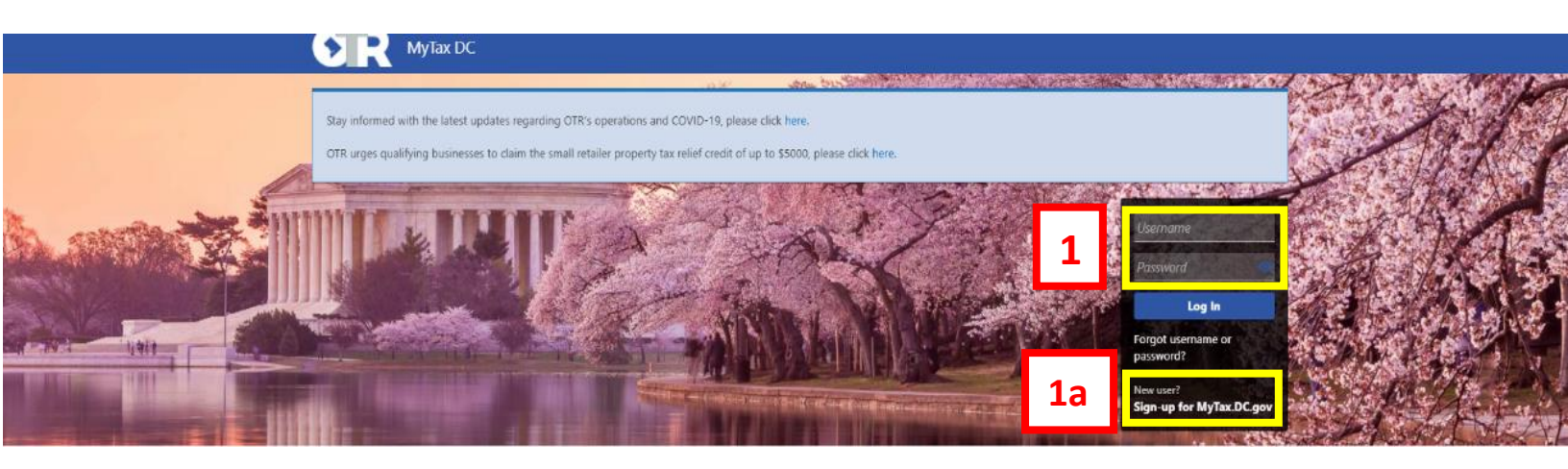

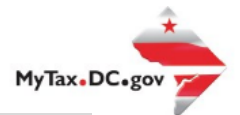

## MyTax.DC.gov User Guide: How to Associate a MyTax.DC.gov account to a VDA Request Case

2. In the user profile, under the **Summary Tab**, click **View Other Options** for the tax account type associated with the Voluntary Disclosure case.

| • R МуТах DC                                                                                             |                                               | • • •                                                                                      |
|----------------------------------------------------------------------------------------------------|-----------------------------------------------|--------------------------------------------------------------------------------------------|
| BUSINESS TEST<br>0000-91110<br>1001 47H 57 5W<br>W458H80C<br>Favorite: Summary Action Center @           | Settings More                                 | Welcome, tester<br>You less lagged in an Monday, Nov.2.3020 85-631 AM<br>Manage My Profile |
| Alcoholic Beverage<br>BUSINESS TEST<br>1001 4TH ST SW<br>WASHINGTON DC 20024-4517<br>Action Center Items | Account<br>430-00120328<br>Balance<br>\$0.00  | Make a Payment     Returns     View Other Options                                          |
| Ballpark Fee<br>BUSINESS TEST<br>1001 4TH ST SW<br>WASHINGTON DC 20024-4517                              | Account<br>280-000080546<br>Balance<br>\$0.00 | Make a Payment     Seture     View Other Options                                           |

3. Under the Account Management section, click Voluntary Disclosure Case Association.

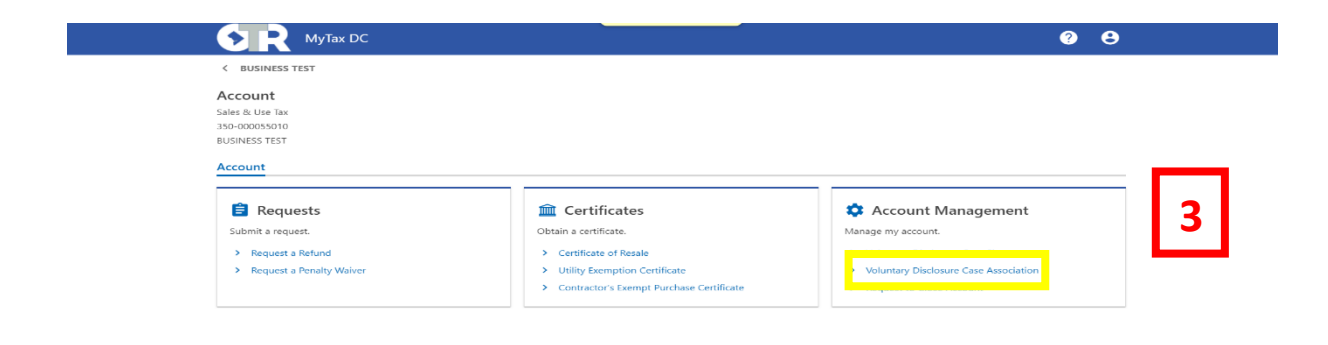

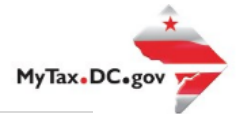

- 4. Enter the **Confirmation Number** from your Voluntary Disclosure Request and click **Submit**.
  - a. You will see the **VDA Association Result** as "valid" and "**The Account** is now associated to the Voluntary Disclosure Agreement".

| - <b>&gt;</b>    | R MyTax DC ?                                                                                                    | • • |
|------------------|----------------------------------------------------------------------------------------------------|-----|
| < A              | ccount                                                                                                    |     |
| VD               | A Account Association Request                                                                                                    |     |
| 4 Re             | quest for Account to VDA Association         ou are the tapager or representative and need to associate your account with a Voluntary Disclosure Agreement (VDA), please enter your "Confirmation Number" in the space provid         www.After clicking the "Submit" button, you will be notified below if your VDA association request was processed.         firmation Number       0-000-047-996         submit | ed  |
| VE<br>The<br>The | A Association Result<br>Confirmation Number entered is <b>valid</b> .<br>Account is now associated to the Voluntary Disclosure Agreement.                                                                                                    |     |

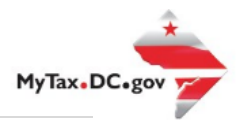

# MyTax.DC.gov User Guide: How to Electronically Sign your Voluntary Disclosure Agreement

Once the Voluntary Disclosure Agreement Team has reviewed and processed the Voluntary Disclosure Agreement Request case, the final step will be to electronically sign the Voluntary Disclosure Agreement. You will receive an email notification that states the agreement is ready for signature.

Learn how to electronically sign your Voluntary Disclosure Agreement (VDA) via <u>MyTax.DC.gov</u> by following this step-by-step guide:

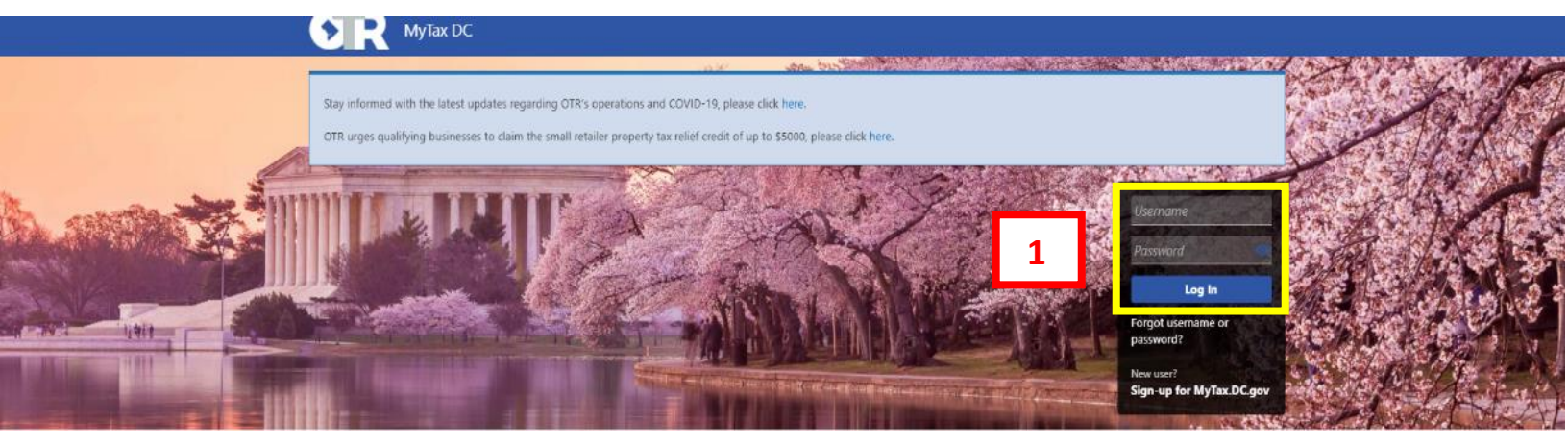

1. Log In to you MyTax.DC.gov account.

2. In the user profile, under the **Summary Tab**, click **View Other Options** for the account type associated with the Voluntary Disclosure Agreement Request case.

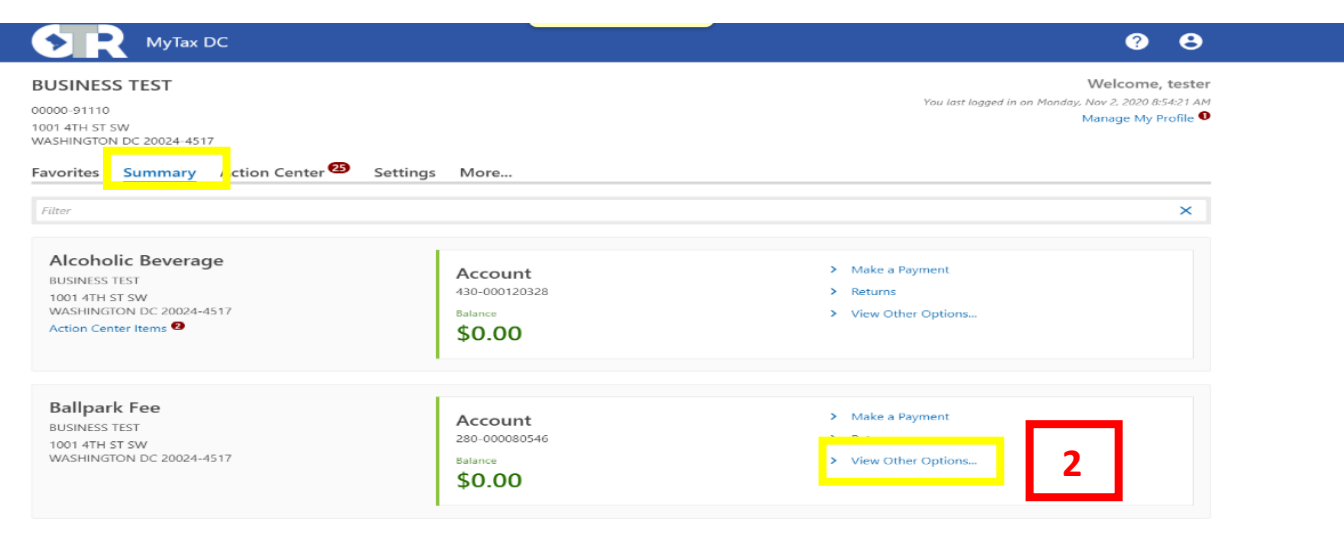

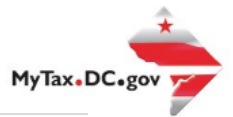

3. Under the Account Management section, click Voluntary Disclosure Case Signature.

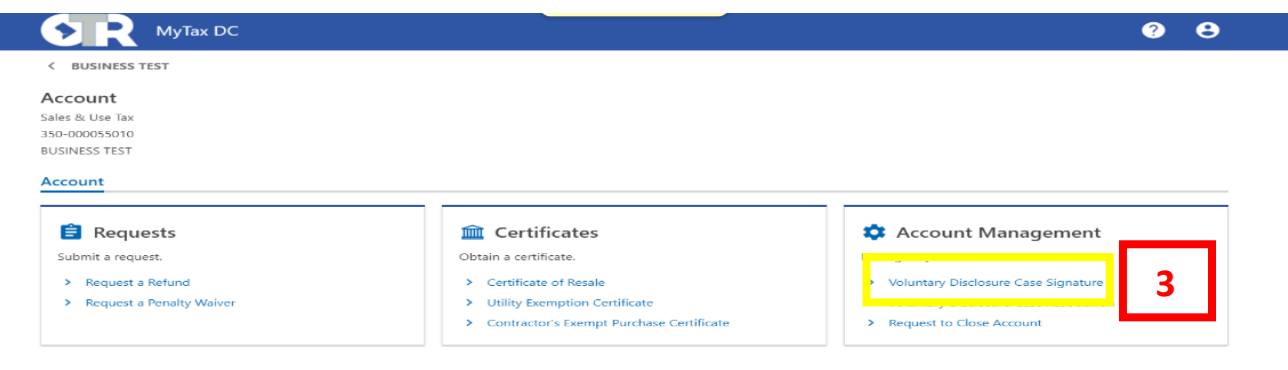

- 4. The **Voluntary Disclosure Agreement** will appear. Read the agreement in its entirety. At the bottom, **Signing As** (your name) is prefilled and you need to select your **Title**.
  - a. Click Next.

| 🕥 🥐 МуТах 🛙                                                | e 🦉 😌                                                                                                    |
|------------------------------------------------------------|----------------------------------------------------------------------------------------------------|
| < Account                                                  |                                                                                                    |
| Voluntary Disclosur                                        | e Case Signature                                                                                                    |
| Sales & Use Tax                                            |                                                                                                    |
| BUSINESS TEST                                              |                                                                                                    |
|                                                            |                                                                                                    |
| Voluntary Disclosure Cas                                   | Review and Submit                                                                                                    |
| Signature                                                  |                                                                                                    |
| BUSINESS TEST ("Taxpayer",<br>and acknowledges liabilitie  | i hereby enters this Consent to Settlement and Closing Agreement ("Agreement") with the Office of Tax and Revenue (OTR) of the District of Columbia Government<br>i for the taxes indicated below. |
| This Agreement is executed<br>behalf of the parties design | in two (2) counterparts, each of which shall be deemed an original. The signatories represent that they have full power and authority to execute this document on ated below.                      |
| By clicking Submit, you a<br>Division via email: VDA@      | gree to the terms and conditions of the District of Columbia Office of Tax and Revenue. If you have any questions or concerns, please contact the Audit<br>dc.gov.                                 |
| Signing As                                                 | tester                                                                                                    |
| Tale                                                       | Secretary ~                                                                                                    |
| The                                                        |                                                                                                    |
| The                                                        |                                                                                                    |

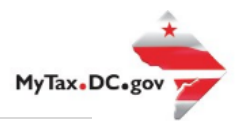

#### 5. Click Submit.

| MyTax DC                                                                                 | ?    | 8   |
|------------------------------------------------------------------------------------------|------|-----|
| < Account                                                                                |      |     |
| Voluntary Disclosure Case Signature<br>Sales & Use Tax<br>350-000055010<br>BUSINESS TEST |      |     |
| Voluntary Disclosure Case Review and Submit<br>Signature                                 |      |     |
| This Voluntary Disclosure Case Signature submission is ready to submit.                  |      |     |
| Cancel 5                                                                                 | Subn | nit |

### 6. Your **Confirmation** page will appear.

|   | MyTax DC                                                                                                    | ? <del>8</del> |  |
|---|----------------------------------------------------------------------------------------------------|----------------|--|
|   | < Account                                                                                                    |                |  |
|   | Confirmation                                                                                                    |                |  |
| 6 | Your VDA request has been successfully submitted. Please print a copy of this page for your records.<br>Your VDA request confirmation number is <b>0-000-031-710</b> |                |  |
|   | Request Type: Voluntary Disclosure Case Signature<br>Submitted Date: 03-Nov-2020 1:56:08 PM                                                                          |                |  |
|   | Contact Us:                                                                                                    |                |  |
|   | Audit Division Contact Information                                                                                                    |                |  |
|   | Email: vda@dc.gov                                                                                                    |                |  |
|   | Printable View                                                                                                    |                |  |
|   | ок                                                                                                    |                |  |
|   |                                                                                                    |                |  |